# I- របៀបផ្ទេរប្រាក់ទៅអ្នកទទួលផលមានគណនីស្ថិតនៅរង្វង់ ធនាគារ អេស៊ីលីដា | How to make Fund Transfer within Bank

– ជាដំបូងសូមចុច "Local Fund Transfer" បន្ទាប់មកសូមចុច "Fund Transfer withing Bank" Please click "Local Fund Transfer" then click "Fund Transfer within Bank"

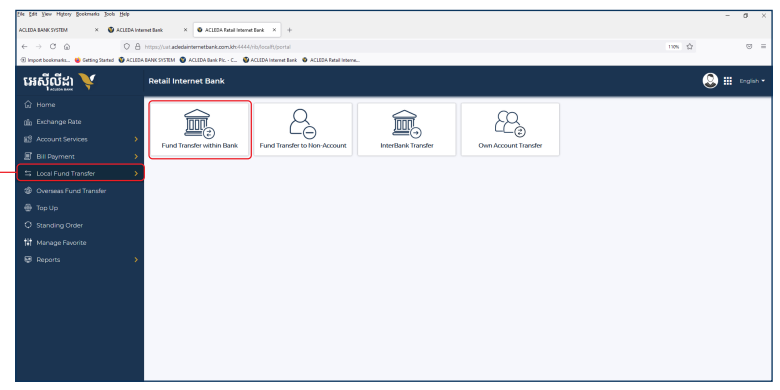

### សូមបំពេញព័ត៌មាន រួចចុច "Submit" | Please complete the information then click "Submit"\_\_\_\_\_\_

| Fund Transfer within Bank                                                            |       |   |                 |          |    | Transaction       | 1 List | 0   |
|--------------------------------------------------------------------------------------|-------|---|-----------------|----------|----|-------------------|--------|-----|
| Select your account<br>0001 02214456-11<br>USD 1003-042714535<br>Transaction Details |       |   |                 |          |    |                   |        | -   |
| To Account No. •<br>DODI-30281670-78                                                 | EUR . |   | To Account Name | usp      | Ţ. | Transfer Amount • | 0.00   |     |
| Fee Dy +                                                                             |       |   |                 | Transac  |    |                   |        | •   |
| Sender                                                                               |       | • | invedate        | 03/07/20 | 21 |                   |        | 63  |
| Program                                                                              | ×     | · |                 |          |    |                   |        |     |
|                                                                                      |       |   |                 |          |    |                   | / Sub  | mit |

#### សូមធ្វៀងផ្ទាត់ព័ត៌មាន រួបប៊ុប៊ "Confirm" Please check the information then click "Confirm"\_

| form Account No.  | USD-0001-02214486-11 |  |
|-------------------|----------------------|--|
| forn Account Name | Bun Sovat            |  |
| o Account No.     | EUR 0001-10191470-19 |  |
| o Account Name    | SRAEL RAINER         |  |
| ransfer Amount    | : USD 100.00         |  |
| iee By            | Sender               |  |
| lee Amount        | USD 0.00             |  |
| cichange Rate     | 1 1700               |  |
| otal Debit Amount | USD 100.00           |  |
| tansfer Type      | 1 immediate          |  |
| Nurpose           | : Transfer           |  |
|                   |                      |  |

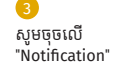

Please click on "Notification"

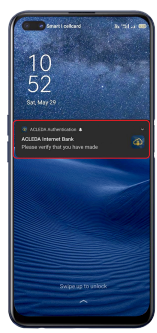

Two Factor Authentication

Verify this login by using ACLEDA Authentication app on your phone.

#### me remaining: 00.00.58

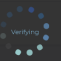

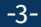

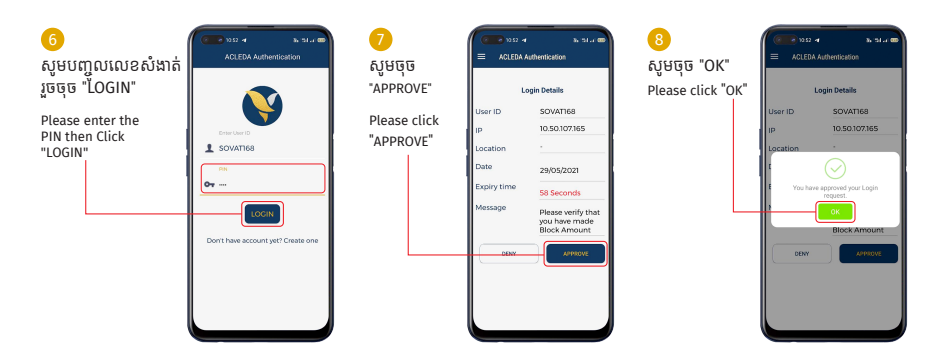

#### ប្រតិបត្តិការរបស់លោកអ្នកទទួលបានជោគជ័យ | Your transaction has been submitted successfully

| SUCCESS<br>Your transaction has I | seen submitted successfully      |                  |                  |                 |                 |                   |               |                  | ×       |
|-----------------------------------|----------------------------------|------------------|------------------|-----------------|-----------------|-------------------|---------------|------------------|---------|
| Fund Transfer wit                 | Fund Transfer within Bank - List |                  |                  |                 |                 |                   |               |                  | ۹.      |
| Transaction No.                   | Transaction Date                 | From Account No. | To Account No.   | To Account Name | Transfer Amount | Fee Amount Fee By | Transfer Type | Status           | Action  |
| RW8218400001                      | 2021-3UL-037128:06               | 0001-02234458-11 | 0007-10191470-19 | ISPAEL PAINER   | USD 100.00      | USD 000 Sender    | Immediate     | Successful       | Ø       |
|                                   |                                  |                  |                  |                 |                 |                   | н             | с <u>1 +</u> > н | 10 Rows |

## II- របៀបផ្ទេរប្រាក់ទៅអ្នកទទួលផលគ្មានគណនី | How to make Fund Transfer to Non-Account

– ជាដំបូងសូមចុច "Local Fund Transfer" បន្ទាប់មកសូមចុច "Fund Transfer To Non-Account" Please click "Local Fund Transfer" then click "Fund Transfer to Non-Account"

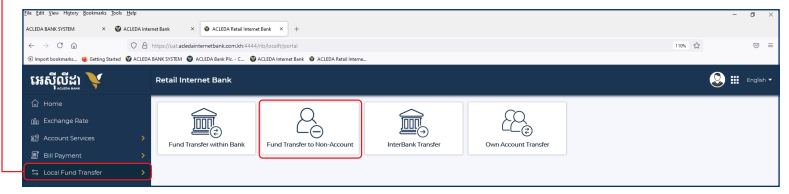

សូមបំពេញព័ត៌មាន រួចចុច "Submit" | Please complete the information then click "Submit" Fund Transfer to Non-Account

| Select your account                                                 |                            |                             |     |
|---------------------------------------------------------------------|----------------------------|-----------------------------|-----|
| 0001-02214456-11<br>USD 100.04034958637                             |                            |                             |     |
| Transaction Details                                                 | Durose                     | Fee by                      |     |
| USD * 100.00                                                        | Transfer •                 | Sender                      | •   |
| Beneficiary Details<br>Receiver Name<br>Bun Sovat                   | Identify Type Phone Number | Phone Number<br>089 903 111 |     |
| Attachment File                                                     |                            |                             |     |
| Select file                                                         |                            |                             |     |
| You can only uploed PDF file.<br>Maximum allowed file size is 4 MB. |                            |                             |     |
| Save to favorite                                                    |                            |                             |     |
|                                                                     |                            | ✓ Suit                      | mit |

•

| រូវមធ្លោងធ្លាត់ពត៌មាន រូបចុច "Confirm"   Please check the information then click "Confirm" |                      |  |  |  |        |         |  |
|--------------------------------------------------------------------------------------------|----------------------|--|--|--|--------|---------|--|
| Fund Transfer to Non-Ac                                                                    | count - Confirmation |  |  |  |        |         |  |
| From Account No.                                                                           | USD 0001-02214456-11 |  |  |  |        |         |  |
| From Account Name                                                                          | Bun Sovat            |  |  |  |        |         |  |
| Receiver Name                                                                              | Bun Sovat            |  |  |  |        |         |  |
| Identity Type                                                                              | Phone Number         |  |  |  | 4      |         |  |
| Phone Number                                                                               | 069930371            |  |  |  |        | ę,      |  |
| Transfer Amount                                                                            | 1 USD 100.00         |  |  |  |        |         |  |
| Fee By                                                                                     | Sender               |  |  |  |        |         |  |
| Transfer Fee                                                                               | USD 0.50             |  |  |  |        |         |  |
| Total Debit Amount                                                                         | USD 100.50           |  |  |  |        |         |  |
| Purpose                                                                                    | Transfer             |  |  |  |        |         |  |
|                                                                                            |                      |  |  |  | € Back | Confirm |  |

#### . 100

## 👍 សូមអនុវត្តដូចទំព័រទី៣ | Please follow as the page 3

| Decelver Name      | E Bun Sovet |                           |  |
|--------------------|-------------|---------------------------|--|
| Identity Type      |             |                           |  |
| Phone Number       |             |                           |  |
| Transfer Amount.   |             |                           |  |
| Fee By             |             |                           |  |
| Transfer Pee       |             | Two Factor Authentication |  |
| Total Debit Amount |             |                           |  |
| Purpose            |             |                           |  |
|                    |             |                           |  |
|                    |             |                           |  |
|                    |             | ***                       |  |
|                    |             |                           |  |
|                    |             |                           |  |

#### ប្រតិបត្តិការរបស់លោកអ្នកទទួលបានជោគជ័យ | Your transaction has been submitted successfully

| Success<br>Your transaction has been submit | ixcess construction his been submitted successfully X |                      |           |                        |             |  |  |  |
|---------------------------------------------|-------------------------------------------------------|----------------------|-----------|------------------------|-------------|--|--|--|
| Fund Transfer to Non-Acco                   | sunt - List                                           |                      |           | Search                 | ۹ 🕒         |  |  |  |
| Transaction No.                             | Date/Time                                             | Account No.          | Receiver  | Transfer Amount Status | Action      |  |  |  |
| RFN2/18600001                               | 05-314-2021 08:52:49                                  | 0001-02214456-11 USD | Bun Sovat | USD 100.00 Successful  |             |  |  |  |
|                                             |                                                       |                      |           | н ( <u>1 +</u> )       | H 10 Rows + |  |  |  |

# III- របៀបផ្ទេរប្រាក់ទៅធនាគារ ផ្សេងក្នុងប្រទេស | How to make InterBank Transfer

ឝជាដំបូងសូមចុច "Local Fund Transfer" បន្ទាប់មកសូមចុច "InterBank Transfer" Please click "Local Fund Transfer" then click "InterBank Transfer"

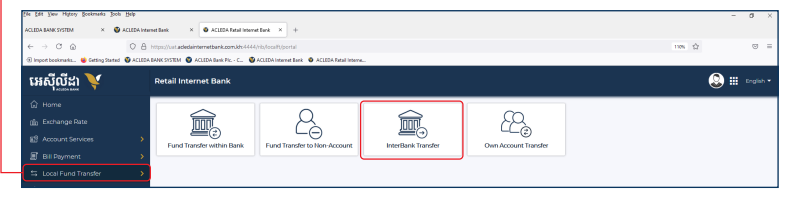

#### សូមបំពេញព័ត៌មាន រួចចុច "Submit" | Please complete the information then click "Submit"

|                                         |               |                         |   |               | _        |     |
|-----------------------------------------|---------------|-------------------------|---|---------------|----------|-----|
| InterBank Transfer                      |               |                         |   | Transe        | Sion Lin | •   |
| Select your account                     |               |                         |   |               |          |     |
| 0001-02214456-18<br>USD 300046/98745887 |               |                         |   |               |          |     |
| Beneficiary Details                     |               |                         |   |               |          |     |
| Account No. 4                           | 0001022144867 | Account Name  Bun Sevel |   | 855 017200725 |          |     |
| Beneficary Bank •                       |               | 448.000                 |   |               |          |     |
| Sathapana Bank Pic                      | *             | Photom Penh             | • |               |          | × . |
|                                         |               |                         |   |               | - 2      |     |
| Transaction Details                     |               |                         |   |               | . Т      | ٢.  |
| V50 •                                   | 100.00        | Sender                  | • | Innedide      |          | •   |
| Purpose 4                               |               |                         |   |               |          |     |
| Tranafer                                | •             |                         |   |               |          |     |
| Attactment File                         |               |                         |   |               |          |     |
| Select file                             |               |                         |   |               |          |     |
| You can only upload PDF file.           |               |                         |   |               |          |     |
| Maximum allowed file size is 4 MB.      |               |                         |   |               |          |     |
| 🛞 Save to facotta                       | ۲             |                         |   |               |          |     |
|                                         |               |                         |   | (             | V Sub    | -   |
|                                         |               |                         |   |               |          |     |

| សូមផ្ទៀងផ្ទាត់ព័រ៍       | តិមាន រួចប៊ុច "Confirm" | Please check the ir | nformation then | click "Confirm" | <br>           |
|--------------------------|-------------------------|---------------------|-----------------|-----------------|----------------|
| InterBank Transfer - Cor | nfirm                   |                     |                 |                 |                |
| Account No.              | USD 0001-02214456-11    |                     |                 |                 |                |
| Account Name             | Bun Sovet               |                     |                 |                 |                |
| To Account No.           | 0001-02214456-11        |                     |                 |                 |                |
| To Account Name          | Bun Sovat               |                     |                 |                 |                |
| Beneficiary Details      | Sathapana Bank Ptc      |                     |                 |                 |                |
| Address                  | Phnom Penh              |                     |                 |                 |                |
| Phone Number             | +855 017286725          |                     |                 |                 |                |
| Transfer Amount          | USD 100.00              |                     |                 |                 |                |
| Fee Dy                   | Sender                  |                     |                 |                 |                |
| Intertranis Transfer Fee | USD 3.00                |                     |                 |                 |                |
| Total Debit Amount       | USD 103.00              |                     |                 |                 |                |
| Transfer Type            | immediate               |                     |                 |                 |                |
| Purpose                  | Transfer                |                     |                 |                 |                |
| Attachment File          |                         |                     |                 |                 |                |
| Transaction Date         | 05-3u1-2021 09:07:58    |                     |                 |                 |                |
|                          |                         |                     |                 |                 | € Back Confirm |

😛 សូមអនុវត្តដូចទំព័រទី៣ | Please follow as the page 3

| Adoresa                 |               |  |
|-------------------------|---------------|--|
| Phone Number            |               |  |
| Transfer Arrount        |               |  |
| Fee Dy                  |               |  |
| Inbertvank Transfer Rea |               |  |
| Total Debit Amount      |               |  |
| Transfer Type           | 🖁 Veritying 👷 |  |
| Purpose                 | · · · · ·     |  |
| Attachment File         |               |  |
| Transaction Date        |               |  |
|                         |               |  |

-9-

#### ប្រតិបត្តិការរបស់លោកអ្នកទទួលបានជោគជ័យ សូមរង់ចាំការអនុម័តពីធនាគារ | Your transaction is pending for verification from Bank

| Success<br>Your transaction is pene | ting for verification from Bank. |                  |                |                 |                                |               |                                            | ×         |
|-------------------------------------|----------------------------------|------------------|----------------|-----------------|--------------------------------|---------------|--------------------------------------------|-----------|
| InterBank Transfer                  | - List                           |                  |                |                 |                                | Search        |                                            | ۹ 🕀       |
| Transaction No.                     | Transaction Date                 | From Account No. | To Account No. | Transfer Amount | Fee Amount Beneficiary Details | Transfer Type | Status                                     | Action    |
| RI8218600001                        | 05-341-2021 09:40:58             | 00010221445671   | 0001022144567  | 100USD          | 3USD Sathapara Bark Pic        | immediate     |                                            | 2         |
|                                     |                                  |                  |                |                 |                                |               | $H \leftarrow \underline{1 \rightarrow 0}$ | 10 Rows • |

# IV- របៀបផ្ទេរប្រាក់គណនីផ្ទាល់ខ្លួន | How to make Own Account Transfer

– ជាដំបូងសូមចុច "Local Fund Transfer" បន្ទាប់មកសូមចុច "Own Account Transfer" Please click "Local Fund Transfer" then click "Own Account Transfer"

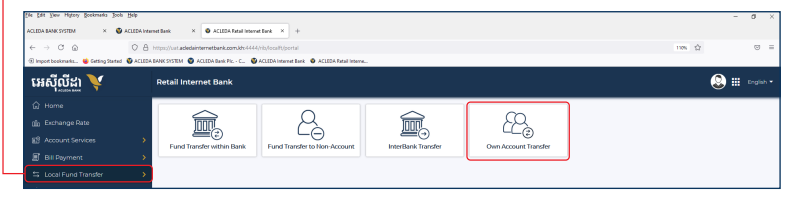

សូមបំពេញព័ត៌មាន រួចចុច "Submit" | Please complete the information then click "Submit" 🗕

| Own Account Transfer                     |                              | Transaction I       | ••        |
|------------------------------------------|------------------------------|---------------------|-----------|
| Select your account                      |                              |                     |           |
| 0001-02214456-11<br>USD 100.040299738187 | 0001-02214456-22<br>HHR 0.00 | 2                   |           |
| Transaction Details                      | Transfer Arroy               | et - Duroper -      |           |
| KHR 0001-02214456-22                     | •                            | 103.00 USD Transfer | •         |
|                                          |                              |                     | kobernit. |

#### សូមផ្ទៀងផ្ទាត់ព័ត៌មាន រួចចុច "Confirm" | Please check the information then click "Confirm" —

| Own Account Transfer - | Confirmation         |  |        |
|------------------------|----------------------|--|--------|
| From Account No.       | USD 0001-02214488-11 |  |        |
| From Account Name      | Ban Sovat            |  |        |
| To Account No.         | KHR 0001-02214456-22 |  |        |
| To Account Name        | Bun Sovat            |  |        |
| Transfer Amount        | USD 100.00           |  |        |
| Fee                    | USD 0.00             |  | 3      |
| Exchange Rate          | 4,084                |  |        |
| Debit Amount           | USD 100.00           |  |        |
| Total Debit Amount     | USD 100.00           |  |        |
| Purpose                | Transfer             |  |        |
|                        |                      |  | 4 Back |

### 🕢 សូមអនុវត្តដូចទំព័រទី៣ | Please follow as the page 3

| To Account Name                | - Bun Sowit |             |  |
|--------------------------------|-------------|-------------|--|
| Transfer Amount                |             |             |  |
| Fee.                           |             |             |  |
| Exchange Date<br>Debit Arrount |             |             |  |
| Total Debit Amount             |             |             |  |
| Purpose                        |             |             |  |
|                                |             | e vertera a |  |

# ប្រតិបត្តិការរបស់លោកអ្នកទទួលបានជោគជ័យ | Your transaction has been successfully

| Success That Installation has been submitted successfully |                    |                      |                      |                 |            |                     |                                     |           |  |
|-----------------------------------------------------------|--------------------|----------------------|----------------------|-----------------|------------|---------------------|-------------------------------------|-----------|--|
| Own Account Transfer - List                               |                    |                      |                      |                 |            |                     |                                     | ۹ 🕂       |  |
| Transaction ID                                            | Transaction Date   | From Account No.     | To Account No.       | Transfer Amount | Fee Amount | Date/Time           | Status                              | Action    |  |
| ROW2/18600005                                             | 05-3ul-20211077-43 | USD 0001-02214456-11 | KHR 0001-02234456-22 | USD 100.00      | USD 0.00   | 05-0ui-2021 1177.43 | Successful                          | 2         |  |
|                                                           |                    |                      |                      |                 |            |                     | $H_{-} \in \underline{1 - +} > - 0$ | 10 Rows • |  |